# **Configurer la connexion ASA IPsec VTI à Azure**

### Table des matières

Introduction Conditions préalables Exigences Composants utilisés Configurer Vérifier Dépannage

### Introduction

Ce document décrit comment configurer une connexion d'interface de tunnel virtuel IPsec (VTI) d'appliance de sécurité adaptatif (ASA) à Azure. Dans ASA 9.8.1, la fonctionnalité IPsec VTI a été étendue pour utiliser IKEv2, mais elle est toujours limitée à sVTI IPv4 sur IPv4. Ce guide de configuration a été produit à l'aide de l'interface de ligne de commande ASA et du portail Azure. La configuration du portail Azure peut également être effectuée par PowerShell ou API. Pour plus d'informations sur les méthodes de configuration Azure, consultez la documentation Azure.

Remarque : actuellement, VTI est uniquement pris en charge en mode routé à contexte unique.

### **Conditions préalables**

#### Exigences

Cisco vous recommande de prendre connaissance des rubriques suivantes :

- Un ASA connecté directement à Internet avec une adresse IPv4 statique publique qui exécute ASA 9.8.1 ou version ultérieure
- Un compte Azure

#### **Composants utilisés**

Ce document n'est pas limité à des versions de matériel et de logiciel spécifiques.

The information in this document was created from the devices in a specific lab environment. All of the devices used in this document started with a cleared (default) configuration. Si votre réseau est en ligne, assurez-vous de bien comprendre lâ€<sup>TM</sup>incidence possible des commandes.

## Configurer

Ce guide suppose que le cloud Azure n'a pas été configuré. Certaines de ces étapes peuvent être ignorées si les ressources sont déjà établies.

Étape 1. Configurez un réseau dans Azure.

Il s'agit de l'espace d'adressage réseau qui réside dans le cloud Azure. Cet espace d'adressage doit être suffisamment grand pour accueillir des sous-réseaux, comme illustré dans l'image.

| Microsoft Azure     |   |                         | م ا                 |
|---------------------|---|-------------------------|---------------------|
|                     | « | Dashboard > New         |                     |
| + Create a resource |   | New                     |                     |
| 🛧 Home              |   | ×                       |                     |
| 료 Dashboard         |   | ✓ Virtual network       |                     |
| I All services      |   | Virtual network         |                     |
| 🗕 🛨 FAVORITES       |   | Virtual network gateway |                     |
| All resources       |   | Get started             | Quickstart tutorial |
| 🗊 Resource groups   |   | Recently created        |                     |

| Create virtual network                               |          |                  |                                                         |
|------------------------------------------------------|----------|------------------|---------------------------------------------------------|
| * Name                                               |          |                  |                                                         |
| AzureNetworks                                        | ~        |                  |                                                         |
| * Address space 🚯                                    |          |                  |                                                         |
| 10.1.0.0/16                                          | ~        |                  |                                                         |
| 10.1.0.0 - 10.1.255.255 (65536 add<br>* Subscription | lresses) |                  |                                                         |
| Microsoft Azure Enterprise                           | $\sim$   |                  | 1                                                       |
| * Resource group                                     |          | Nom              | Nom de l'espace d'adressage IP<br>hébergé dans le cloud |
| CX-SecurityTLs-ResourceGroup                         | $\sim$   | Espace           | Toute la gamme CIDR hébergée                            |
| Create new                                           |          | D'Adressage      | dans Azure. Dans cet exemple, 10.1.0.0/16 est utilisé   |
| * Location                                           |          |                  |                                                         |
| Central US                                           | $\sim$   |                  | Nom du premier sous-réseau créé                         |
| Subnet                                               |          | Nom de sous-     | dans le réseau virtuel auquel les                       |
| * Name                                               |          | reseau           | généralement associées                                  |
| default                                              |          |                  |                                                         |
|                                                      |          | Plage d'adresses | Un sous-réseau créé dans le réseau                      |
| * Address range 🚯                                    |          | de sous-réseau   | virtuel                                                 |
| 10.1.0.0/24                                          | <b>~</b> |                  |                                                         |
| 10.1.0.0 - 10.1.0.255 (256 add                       | lresses) |                  |                                                         |
| DDoS protection ()                                   |          |                  |                                                         |
| <ul> <li>Basic</li> <li>Standard</li> </ul>          |          |                  |                                                         |
| Service endpoints ()                                 |          |                  |                                                         |
| Disabled Enabled                                     |          |                  |                                                         |
| Firewall                                             |          |                  |                                                         |
| Disabled Enabled                                     |          |                  |                                                         |

Étape 2. Modifiez le réseau virtuel afin de créer un sous-réseau de passerelle.

Accédez au réseau virtuel et ajoutez un sous-réseau de passerelle. Dans cet exemple, 10.1.1.0/24 est utilisé.

|                                          | Dashboard > AzureNetwo         |
|------------------------------------------|--------------------------------|
| AzureNetworks - Subnets                  | Add subnet<br>AzureNetworks    |
| Virtual network                          | * Name                         |
|                                          | Gateway subnet GatewaySubnet   |
| Overview     Overview     Search subject | * Address range (CIDR block    |
| NAME                                     | 10.1.1.0/24                    |
| Activity log                             | 10.1.1.0 - 10.1.1.255 (251 + 5 |
| Access control (IAM) default             |                                |
| A Tan                                    | Route table                    |
| ✓ Tags                                   | None                           |
| X Diagnose and solve problems            |                                |
| Settings                                 | Service endpoints              |
|                                          | Services 🚯                     |
| Address space                            | 0 selected                     |
| Connected devices                        |                                |
| <-> Subnets                              | Subnet delegation              |
| DDoS protection                          | Delegate subnet to a service   |
|                                          | None                           |
|                                          |                                |
|                                          |                                |

Étape 3. Créez une passerelle de réseau virtuel.

Il s'agit du terminal VPN hébergé dans le cloud. Il s'agit du périphérique avec lequel l'ASA construit le tunnel IPsec. Cette étape crée également une adresse IP publique qui est attribuée à la passerelle de réseau virtuel.

| + Create a resource | New                     |  |
|---------------------|-------------------------|--|
| 🛧 Home              |                         |  |
| 료 Dashboard         | ∽ virtual network gat   |  |
| E All services      | virtual network gat     |  |
| 🛨 FAVORITES         | Virtual network gateway |  |
| All resources       | Get started             |  |

| Dashboard > New > Vi                                                                            | rtual network gateway > Create virtual network gateway > Choose virt                                             | ual network                                                               |
|-------------------------------------------------------------------------------------------------|----------------------------------------------------------------------------------------------------|---------------------------------------------------------------------------|
| Create virtual net                                                                              | work gateway $	imes$                                                                                             | Choose virtual ne                                                         |
| Azure has provided a plann options. Learn more.                                                 | ing and design guide to help you configure the various VPN gateway                                               | To associate a virtual netw<br>must contain a valid gatew<br>Learn more ⊠ |
| Name                                                                                            |                                                                                                    |                                                                           |
| Gatewaytype  VPN ExpressRou                                                                     | √                                                                                                    | These are the the selected se location 'Center                            |
| VPN type o<br>Route-based Pol                                                                   | licy-based                                                                                                    | AzureNetworks<br>CX-SecurityTLs-Re                                        |
| * SKU 👩                                                                                         |                                                                                                    |                                                                           |
| VpnGw1                                                                                          |                                                                                                    |                                                                           |
| Enable active active m                                                                          | ode 🚯                                                                                                    |                                                                           |
| * Virtual network<br>Choose a virtual netw                                                      | rork                                                                                                    |                                                                           |
| * Public IP address 🚯                                                                           |                                                                                                    |                                                                           |
| Create new Use                                                                                  | evicang                                                                                                    |                                                                           |
| PublicIPforVNGW1                                                                                | ✓                                                                                                    |                                                                           |
| Configure public I                                                                              | P address                                                                                                    |                                                                           |
| Basic<br>* Assignment<br>Oynamic                                                                | ) Static                                                                                                    |                                                                           |
|                                                                                                 |                                                                                                    |                                                                           |
| ✓ Configure BGP ASN ❶                                                                           |                                                                                                    |                                                                           |
| * Autonomous system nun                                                                         | nber (ASN) 🚯                                                                                                    |                                                                           |
| 65515                                                                                           |                                                                                                    |                                                                           |
| * Subscription                                                                                  |                                                                                                    |                                                                           |
| Microsoft Azure Enterpris                                                                       | e 🗸 🗸                                                                                                    |                                                                           |
|                                                                                                 |                                                                                                    |                                                                           |
| Nom                                                                                             | Nom de la passerelle de réseau virtuel                                                                           |                                                                           |
| Type de passerelle                                                                              | Sélectionnez VPN, car il s'agit d'un VPN IPsec                                                                   |                                                                           |
| Type de VPN                                                                                     | Sélectionnez Basé sur la route, car il s'agit d'une interface VTI.<br>lorsqu'un VPN de crypto-carte est effectué | La méthode basée sur la s                                                 |
| RÉFÉRENCE Vous devez sélectionner VpnGw1 ou supérieur en fonction du volume de trafic requis. B |                                                                                                    |                                                                           |
| <u>L'</u>                                                                                       |                                                                                                    | -                                                                         |

|                                    | charge BGP                                                                                                    |
|------------------------------------|----------------------------------------------------------------------------------------------------|
| Activé en mode<br>actif/actif      | Ne pas activer. Au moment de la publication, l'ASA n'a pas la capacité d'approvisionner l<br>d'un bouclage ou à l'intérieur de l'interface. Azure autorise uniquement 1 adresse IP pour |
| Adresse IP publique                | Créez une nouvelle adresse IP et attribuez un nom à la ressource                                                                                                    |
| Configuration du réseau<br>ASN BGP | Cochez cette case pour activer BGP sur la liaison                                                                                                    |
| ASN                                | Conservez le 65515 par défaut. Il s'agit de l'ASN Azure se présente comme                                                                                                    |

Étape 4. Créez une passerelle de réseau local.

Une passerelle de réseau local est la ressource qui représente l'ASA.

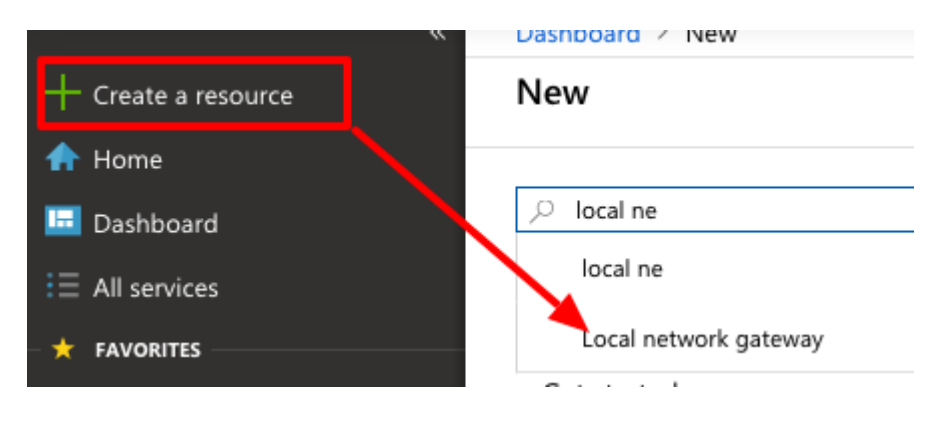

| Create local network gate                                           |        |                                     |                                                           |
|---------------------------------------------------------------------|--------|-------------------------------------|-----------------------------------------------------------|
| * Name<br>ASA                                                       | ~      |                                     |                                                           |
| * IP address ⊕<br>B.B.B.B                                           | ~      |                                     |                                                           |
| Address space 🚯                                                     |        |                                     |                                                           |
| 192.168.100.0/30                                                    |        | Nom                                 | Un nom pour l'ASA                                         |
| Add additional address range                                        | ]      | Adresse IP                          | Adresse IP publique de<br>l'interface externe de l'ASA    |
| Configure BGP settings                                              |        | Espace D'Adressage                  | Le sous-réseau est configuré sur<br>le VTI ultérieurement |
| <ul> <li>* Autonomous system number (ASN)</li> <li>65000</li> </ul> | ~      | Configuration des<br>paramètres BGP | Cochez cette case pour activer<br>BGP                     |
| * BGP peer IP address                                               |        | ASN                                 | Cet ASN est configuré sur<br>l'ASA                        |
| 192.168.100.1                                                       | ~      | Adresse IP de<br>l'homologue BGP    | L'adresse IP est configurée sur<br>l'interface ASA VTI    |
| * Subscription                                                      |        |                                     |                                                           |
| Microsoft Azure Enterprise                                          | $\sim$ |                                     |                                                           |
| * Resource group ()                                                 |        |                                     |                                                           |
| CX-SecurityTLs-ResourceGroup                                        | $\sim$ |                                     |                                                           |
| Create new                                                          |        |                                     |                                                           |
| * Location                                                          |        |                                     |                                                           |
| Central US                                                          | $\sim$ |                                     |                                                           |

Étape 5. Créez une nouvelle connexion entre la passerelle de réseau virtuel et la passerelle de réseau local, comme illustré dans l'image.

| + Create a resource | New        |
|---------------------|------------|
| 🛧 Home              |            |
| 🛄 Dashboard         | ⊘ Connec   |
| i≡ All services     | Connec     |
| 🛨 🛨 FAVORITES       | Connection |

Dashboard > New > Connection > Create connection > Basics

| Creat | Create connection                         |   | × | Basics                                                                                           |   | $\times$ |
|-------|-------------------------------------------|---|---|--------------------------------------------------------------------------------------------------|---|----------|
| 1     | Basics<br>Configure basic settings        | > |   | * Connection type ①<br>Site-to-site (IPsec)                                                      | ~ | ]        |
| 2     | Settings<br>Configure connection settings | > |   | <ul> <li>Subscription</li> <li>Microsoft Azure Enterprise</li> <li>* Resource group ①</li> </ul> | ~ | ]        |
| 3     | Summary<br>Review and create              | > |   | CX-SecurityTLs-ResourceGroup<br>Create new<br>* Location<br>Central US                           | ~ |          |

Dashboard > New > Connection > Create connection > Settings

| Create connection $\times$ |   | Settings                                  |   |                                                                                      |   |
|----------------------------|---|-------------------------------------------|---|--------------------------------------------------------------------------------------|---|
|                            | 1 | Basics<br>Configure basic settings        | ~ | <ul> <li>* Virtual network gateway</li></ul>                                         | > |
|                            | 2 | Settings<br>Configure connection settings | > | * Local network gateway<br>ASA                                                       | > |
|                            | 3 | Summary<br>Review and create              | > | <ul> <li>Connection name</li> <li>VNGW1-ASA</li> <li>* Shared key (PSK) ①</li> </ul> | ~ |
|                            |   |                                           |   | ChooseSomeSecretPassword<br>Enable BGP                                               | ~ |
|                            |   |                                           |   | To enable BGP, the SKU has to be Standard or higher.                                 |   |

| Dashboard > New > Connection > Create connection > Summary                                                          |                                                                                         |                                                                                                  |  |  |
|----------------------------------------------------------------------------------------------------|-----------------------------------------------------------------------------------------|--------------------------------------------------------------------------------------------------|--|--|
| $\begin{tabular}{lllllllllllllllllllllllllllllllllll$                                                               | Summary                                                                                 |                                                                                                  |  |  |
| <ul> <li>1 Basics<br/>Configure basic settings ✓</li> <li>2 Settings<br/>Configure connection settings ✓</li> </ul> | Basics<br>Connection type<br>Subscription<br>Resource Group<br>Location<br>Settings     | Site-to-site (IPsec)<br>Microsoft Azure Enterprise<br>CX-SecurityTLs-ResourceGroup<br>Central US |  |  |
| 3 Summary ><br>Review and create                                                                                    | Virtual network gateway<br>Local network gateway<br>Connection name<br>Shared key (PSK) | VNGW1<br>ASA<br>VNGW1-ASA<br>ChooseSomeSecretPassword                                            |  |  |

Étape 6. Configurer l'ASA.

Tout d'abord, activez IKEv2 sur l'interface externe et configurez les stratégies IKEv2.

```
crypto ikev2 policy 10
encryption aes-gcm-256 aes-gcm-192 aes-gcm
integrity null
group 14 5 2
prf sha512 sha384 sha256 sha
lifetime seconds 86400
crypto ikev2 policy 20
encryption aes-256 aes-192 aes
integrity sha512 sha384 sha256 sha
group 14 5 2
prf sha512 sha384 sha256 sha
lifetime seconds 86400
crypto ikev2 enable outside
```

Étape 6. Configurez un jeu de transformation IPsec et un profil IPsec.

```
crypto ipsec ikev2 ipsec-proposal AZURE-PROPOSAL
protocol esp encryption aes-256
protocol esp integrity sha-256
crypto ipsec profile AZURE-PROPOSAL
set ikev2 ipsec-proposal AZURE-PROPOSAL
```

Étape 8. Configurez le groupe de tunnels.

Récupérez l'adresse IPv4 publique de la passerelle réseau virtuelle créée à l'étape 3, comme illustré dans l'image.

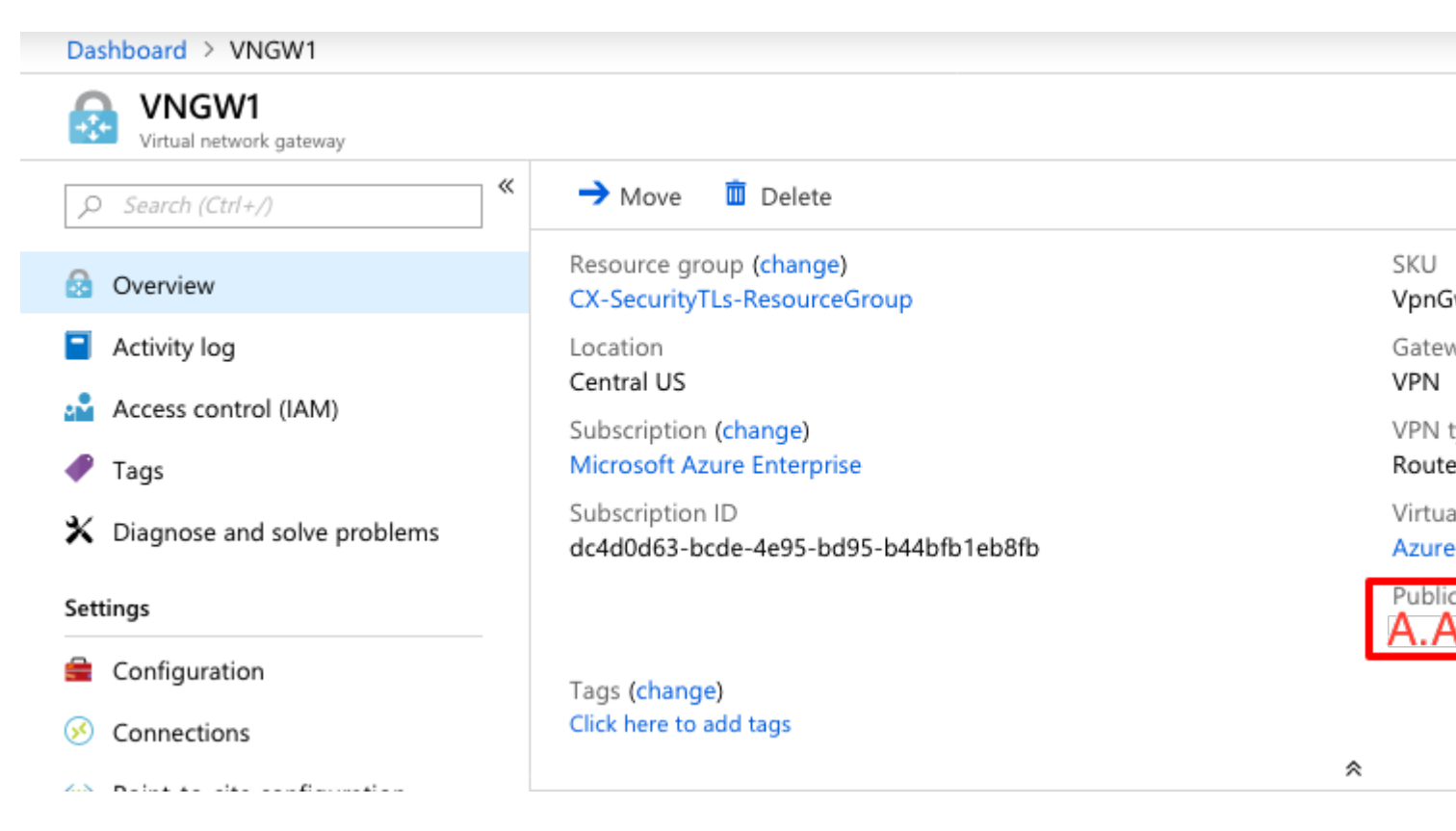

Ensuite, configurez sur l'ASA une politique de groupe et un groupe de tunnels avec la clé pré-partagée définie à l'étape 3.

```
group-policy AZURE internal
group-policy AZURE attributes
vpn-tunnel-protocol ikev2
tunnel-group A.A.A.A type ipsec-l2l
tunnel-group A.A.A.A general-attributes
default-group-policy AZURE
tunnel-group A.A.A.A ipsec-attributes
ikev2 remote-authentication pre-shared-key *****
ikev2 local-authentication pre-shared-key *****
```

Étape 9. Configurez l'interface du tunnel.

À l'étape 4 (configuration de la passerelle réseau locale), une adresse réseau et une adresse IP pour la connexion BGP ont été configurées. Il s'agit de l'adresse IP et du réseau à configurer sur le VTI.

```
interface Tunnel1
nameif AZURE
ip address 192.168.100.1 255.255.255.252
tunnel source interface outside
tunnel destination A.A.A.A
tunnel mode ipsec ipv4
tunnel protection ipsec profile AZURE-PROPOSAL
no shutdown
```

Étape 10.

Option 1. Configurez le routage dynamique. Échangez des routes avec Azure à l'aide de BGP.

Localisez l'adresse IP du routeur BGP dans Azure pour afficher la configuration de la passerelle réseau virtuelle créée à l'étape 3. Dans cet exemple, il s'agit de 10.1.2.254.

| VGW - Configuration                             |                                       |
|-------------------------------------------------|---------------------------------------|
|                                                 | R Save X Discard                      |
| la Overview                                     | * SKU 🕦<br>VpnGw1                     |
| Activity log                                    |                                       |
| Access control (IAM)                            | Active-active mode Enabled Disabled   |
| 🛷 Tags                                          |                                       |
| lpha Diagnose and solve problems                | ✓ Configure BGP ASN                   |
| Settings                                        | * Autonomous system number (ASN)      |
| 🚔 Configuration                                 | 000.0                                 |
| S Connections                                   | BGP peer IP address(es)<br>10.1.2.254 |
| <ul> <li>Point-to-site configuration</li> </ul> |                                       |

Sur l'ASA, configurez une route statique qui pointe vers 10.1.2.254 via le tunnel VTI. Dans cet exemple, 192.168.100.2 se trouve dans le même sous-réseau que le VTI. Bien qu'aucun périphérique ne dispose de cette adresse IP, l'ASA installe la route qui pointe vers l'interface VTI.

route AZURE 10.1.2.254 255.255.255.255 192.168.100.2 1

Configurez ensuite le protocole BGP sur l'ASA. Le réseau 192.168.2.0/24 est l'interface interne de l'ASA et une route qui est propagée dans le cloud. En outre, les réseaux configurés dans Azure sont annoncés à l'ASA.

router bgp 65000 bgp log-neighbor-changes bgp graceful-restart address-family ipv4 unicast neighbor 10.1.2.254 remote-as 65515 neighbor 10.1.2.254 ebgp-multihop 255 neighbor 10.1.2.254 activate network 192.168.2.0 network 192.168.100.0 mask 255.255.255.252 no auto-summary no synchronization exit-address-family Option 2. Configurer le routage statique : configurez les routes de manière statique sur ASA et Azure. Configurez l'ASA pour envoyer le trafic aux réseaux Azure sur le tunnel VTI.

route AZURE 10.1.0.0 255.255.0.0 192.168.100.2 1

Modifiez la passerelle de réseau local créée à l'étape 4 avec les réseaux qui existent derrière l'ASA et le sous-réseau sur l'interface du tunnel et ajoutez les préfixes sous la section « Ajouter des espaces réseau supplémentaires ».

### Vérifier

Utilisez cette section pour confirmer que votre configuration fonctionne correctement.

Étape 1. Vérifiez qu'une session IKEv2 est établie avec show crypto ikev2 sa.

remote selector 0.0.0/0 - 255.255.255.255/65535 ESP spi in/out: 0x74e90416/0xba17723a

Étape 2. Vérifiez qu'une SA IPsec est également négociée à l'aide de la commande show crypto ipsec sa.

<#root>

```
ciscoasa# show crypto ipsec sa
interface: AZURE
Crypto map tag: __vti-crypto-map-3-0-1, seq num: 65280, local addr: B.B.B.B
local ident (addr/mask/prot/port): (0.0.0.0/0.0.0.0/0/0)
remote ident (addr/mask/prot/port): (0.0.0.0/0.0.0.0/0/0)
current_peer: A.A.A.A
```

#pkts encaps: 240,

#pkts encrypt: 240, #pkts digest: 240

#pkts decaps: 377

, #pkts decrypt: 377, #pkts verify: 377 #pkts compressed: 0, #pkts decompressed: 0 #pkts not compressed: 240, #pkts comp failed: 0, #pkts decomp failed: 0 #pre-frag successes: 0, #pre-frag failures: 0, #fragments created: 0 #PMTUs sent: 0, #PMTUs rcvd: 0, #decapsulated frgs needing reassembly: 0 #TFC rcvd: 0, #TFC sent: 0 #Valid ICMP Errors rcvd: 0, #Invalid ICMP Errors rcvd: 0 #send errors: 0, #recv errors: 0 local crypto endpt.: B.B.B.B/500, remote crypto endpt.: A.A.A.A/500 path mtu 1500, ipsec overhead 78(44), media mtu 1500

PMTU time remaining (sec): 0, DF policy: copy-df ICMP error validation: disabled, TFC packets: disabled current outbound spi: BA17723A current inbound spi : 74E90416

inbound esp sas:

```
spi: 0x74E90416 (1961427990)
SA State: active
```

```
spi: 0xBA17723A (3122098746)
SA State: active
```

transform: esp-aes-256 esp-sha-256-hmac no compression in use settings ={L2L, Tunnel, IKEv2, VTI, } slot: 0, conn\_id: 1722, crypto-map: \_\_vti-crypto-map-3-0-1 sa timing: remaining key lifetime (kB/sec): (4008947/24100) IV size: 16 bytes replay detection support: Y Anti replay bitmap: 0x00000000 0x00000001

ciscoasa#

Étape 3. Vérifiez la connectivité sur le tunnel vers le routeur distant BGP avec l'utilisation de **ping et ping tcp** afin de valider le routage de couche 3 et la connectivité de couche 4 pour BGP ou les ressources de point d'extrémité si vous utilisez le routage statique.

<#root>

ciscoasa#

ping 10.1.2.254

Type escape sequence to abort. Sending 5, 100-byte ICMP Echos to 10.1.2.254, timeout is 2 seconds: IIIII Success rate is 100 percent (5/5), round-trip min/avg/max = 40/42/50 ms ciscoasa# ping tcp 10.1.2.254 179 Type escape sequence to abort. No source specified. Pinging from identity interface. Sending 5 TCP SYN requests to 10.1.2.254 port 179 from 192.168.100.1, timeout is 2 seconds: IIIII Success rate is 100 percent (5/5), round-trip min/avg/max = 41/42/42 ms ciscoasa#

Étape 4. Lorsque vous utilisez BGP. Vérifiez la connectivité BGP, les routes reçues et annoncées à Azure et la table de routage de l'ASA.

<#root>

ciscoasa#

show bgp summary

BGP router identifier 192.168.100.1, local AS number 65000 BGP table version is 6, main routing table version 6 4 network entries using 800 bytes of memory 5 path entries using 400 bytes of memory 2/2 BGP path/bestpath attribute entries using 416 bytes of memory 1 BGP AS-PATH entries using 24 bytes of memory 0 BGP route-map cache entries using 0 bytes of memory 0 BGP filter-list cache entries using 0 bytes of memory BGP using 1640 total bytes of memory BGP activity 14/10 prefixes, 17/12 paths, scan interval 60 secs

| 10.1.2.254 4 65515 73 60 6 0 0 | Neighbor   | V | AS MSgRcvo | d MsgSent | Ibiver | InQ | Jutų Up | D/Down | State/PfxRcd |
|--------------------------------|------------|---|------------|-----------|--------|-----|---------|--------|--------------|
|                                | 10.1.2.254 | 4 | 65515 73   | 60        | 6      | 0   | 0       |        |              |

01:02:26 3

ciscoasa#

show bgp neighbors 10.1.2.254 routes

Network Next Hop Metric LocPrf Weight Path

\*> 10.1.0.0/16 10.1.2.254 0 65515 i <<< This is the virtual network def:

\* 192.168.100.0/30 10.1.2.254 0 65515 i r> 192.168.100.1/32 10.1.2.254 0 65515 i Total number of prefixes 3 ciscoasa# show bgp neighbors 10.1.2.254 advertised-routes BGP table version is 6, local router ID is 192.168.100.1 Status codes: s suppressed, d damped, h history, \* valid, > best, i - internal, r RIB-failure, S Stale, m multipath Origin codes: i - IGP, e - EGP, ? - incomplete Network Next Hop Metric LocPrf Weight Path \*> 192.168.2.0 0.0.0.0 0 32768 i <<< These are the routes being advert \*> 192.168.100.0/30 0.0.0.0 0 32768 i <<< Total number of prefixes 2 ciscoasa# ciscoasa# show route

Codes: L - local, C - connected, S - static, R - RIP, M - mobile, B - BGP D - EIGRP, EX - EIGRP external, O - OSPF, IA - OSPF inter area N1 - OSPF NSSA external type 1, N2 - OSPF NSSA external type 2 E1 - OSPF external type 1, E2 - OSPF external type 2, V - VPN i - IS-IS, su - IS-IS summary, L1 - IS-IS level-1, L2 - IS-IS level-2 ia - IS-IS inter area, \* - candidate default, U - per-user static route o - ODR, P - periodic downloaded static route, + - replicated route Gateway of last resort is 10.1.251.33 to network 0.0.0

| S* | 0.0.0.0 0.0.0.0 [1/0] via B.B.B.C, outside                |
|----|-----------------------------------------------------------|
| в  | 10.1.0.0 255.255.0.0 [20/0] via 10.1.1.254, 01:03:33      |
| S  | 10.1.2.254 255.255.255.255 [1/0] via 192.168.100.2, AZURE |
| С  | B.B.B.A 255.255.255.224 is directly connected, outside    |
| L  | B.B.B.B 255.255.255.255 is directly connected, outside    |

C 192.168.2.0 255.255.0 is directly connected, inside L 192.168.2.2 255.255.255 is directly connected, inside C 192.168.100.0 255.255.255 is directly connected, AZURE

L 192.168.100.1 255.255.255 is directly connected, AZURE

Étape 5. Envoyez une requête ping à un périphérique via le tunnel. Dans cet exemple, il s'agit d'une machine virtuelle Ubuntu qui s'exécute dans Azure.

<#root>

ciscoasa# p

ing 10.1.0.4

```
Type escape sequence to abort.
Sending 5, 100-byte ICMP Echos to 10.1.0.4, timeout is 2 seconds:
....
Success rate is 100 percent (5/5), round-trip min/avg/max = 40/42/50 ms
```

Affichez maintenant les routes effectives sur la machine virtuelle distante. Elles doivent afficher les routes annoncées par l'ASA vers le cloud, comme indiqué dans l'image.

|                  | Dashboard > Resource gr   | oups >                                  | CX-SecurityTLs-Re  | esourceGroup >  | jyoungta-ubunt | u-azure - Diagnose and so | lve prob | olems |  |  |  |
|------------------|---------------------------|-----------------------------------------|--------------------|-----------------|----------------|---------------------------|----------|-------|--|--|--|
| Effective routes |                           |                                         |                    |                 |                |                           |          |       |  |  |  |
|                  | ⊥ Download <b>ひ</b> Refre | sh                                      |                    |                 |                |                           |          |       |  |  |  |
|                  | Showing only top 200 r    | records, cl                             | lick Download abov | ve to see all.  |                |                           |          |       |  |  |  |
|                  | Scope                     | Virtual machine (jyoungta-ubuntu-azure) |                    |                 |                |                           |          |       |  |  |  |
|                  | Network interface         | jyoungta-ubuntu-azur956                 |                    |                 | ~              |                           |          |       |  |  |  |
|                  | Effective routes          |                                         |                    |                 |                |                           |          |       |  |  |  |
|                  | SOURCE 1                  | STATE                                   | Ťψ                 | ADDRESS PREFIXE | is ↑.          | NEXT HOP TYPE             | Ťψ       | NEX   |  |  |  |
|                  | Default                   | Active                                  |                    | 10.1.0.0/16     |                | Virtual network           |          | -     |  |  |  |
|                  | Virtual network gateway   | Active                                  |                    | 192.168.100.0/3 | 0              | Virtual network gateway   |          |       |  |  |  |
|                  | Virtual network gateway   | Active                                  |                    | 192.168.100.1/3 | 2              | Virtual network gateway   |          |       |  |  |  |
|                  | Virtual network gateway   | Active                                  |                    | 192.168.2.0/24  |                | Virtual network gateway   |          |       |  |  |  |
|                  | Default                   | Active                                  |                    | 0.0.0/0         |                | Internet                  |          | -     |  |  |  |
|                  | Default                   | Active                                  |                    | 10.0.0.0/8      |                | None                      |          | -     |  |  |  |
|                  | Default                   | Active                                  |                    | 100.64.0.0/10   |                | None                      |          | -     |  |  |  |
|                  | Default                   | Active                                  |                    | 172.16.0.0/12   |                | None                      |          | -     |  |  |  |
|                  | Default                   | Active                                  |                    | 192.168.0.0/16  |                | None                      |          | -     |  |  |  |
|                  |                           |                                         |                    |                 |                |                           |          |       |  |  |  |

### Dépannage

Aucune information spécifique n'est actuellement disponible pour dépanner cette configuration.

#### À propos de cette traduction

Cisco a traduit ce document en traduction automatisée vérifiée par une personne dans le cadre d'un service mondial permettant à nos utilisateurs d'obtenir le contenu d'assistance dans leur propre langue.

Il convient cependant de noter que même la meilleure traduction automatisée ne sera pas aussi précise que celle fournie par un traducteur professionnel.